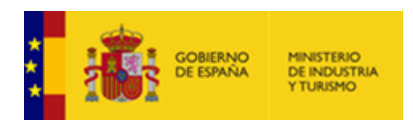

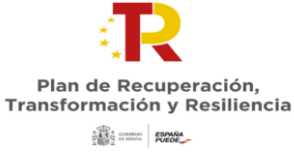

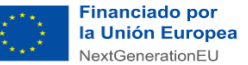

## NOTA INFORMATIVA PARA EL CASO DE PRESENTAR UNA SOLICITUD CON FIRMA MANCOMUNADA.

Cuando es una solicitud con firma mancomunada, tienen que seguir esos pasos:

- Introducir todos los datos y ficheros de la solicitud y validarla completamente, con el único error de que falta por adjuntar el fichero de la solicitud con firma mancomunada.
- 2) Generar el fichero PDF a firmar, con todos los datos de la solicitud, desde la pestaña Solicitud Datos de identificación, botón "Generar PDF mancomunada":

|                |              | IRACION P              | KOTECTOS DOCOM        |                     | CIBRIDA I KITTIAN | -              |
|----------------|--------------|------------------------|-----------------------|---------------------|-------------------|----------------|
| Solicitud      |              |                        |                       |                     |                   | NIF: S2800214E |
| Datos de Ident | tificación   | Datos de Notificación  | n Datos de Solicitud  | Declaración Respons | able              |                |
| NIF Entidad*   | Razón Soci   | al*                    |                       |                     |                   |                |
| S2800214E      | Ministerio e | de Industria y Turismo |                       |                     |                   |                |
| NIF/NIE*       | Nombre*      | Apellic                | lo 1*                 | Apellic             | lo 2              |                |
| 12345678Z      | Juan         | Espai                  | ñol                   | Catal               | án                |                |
| En caso de rej | presentación | mancomunada datos d    | el 2º Representante 🗓 |                     |                   |                |
| NIF/NIE*       | Nombre*      | Apellic                | lo 1*                 | Apellic             | lo 2              |                |
| 88888888Y      | Juana        | Espai                  | ňola                  | Catal               | ana               |                |

Si la solicitud tiene algún error o le falta algún fichero obligatorio, no se generará el PDF y les aparecerá este mensaje:

|   | Solicitud de Ayuda con firma mancomunada                                                                                               |
|---|----------------------------------------------------------------------------------------------------|
| 0 | Solo se puede generar el pdf una vez la solicitud este validada correctamente, con la excepción de<br>la validación de este documento. |
|   | ок                                                                                                    |

- 3) Con el PDF generado, por fuera de la aplicación de solicitud, firmarlo por parte de los representantes mancomunados usando el programa Autofirma y obteniendo un fichero.xsig con las dos firmas.
- 4) Adjuntar a la solicitud el fichero.xsig resultante:

| Dectrónica AYUDAS PERTE DI1         PROYECTOS       DOCUMENTOS       VALIDAR       FIRMAR Y ENVIAR       E         NIF: S2800214E |
|----------------------------------------------------------------------------------------------------|
| PROYECTOS DOCUMENTOS VALIDAR FIRMAR Y ENVIAR                                                                                      |
| NIF: S2800214E                                                                                                    |
| de estos neneros es de 8 MB con excepción del tipo de documento Memoria descriptiva proyecto                                      |
|                                                                                                    |
| •                                                                                                    |
|                                                                                                    |
| · · ·                                                                                                    |
|                                                                                                    |
| o y después haga clic en el botón Adjuntar Fichero. Adjuntar Fichero Adjuntar Fichero                                             |
|                                                                                                    |